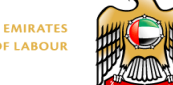

UNITED ARAB EMIRATES MINISTRY OF LABOUR

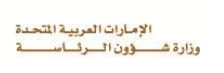

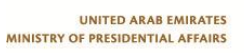

## تسجيل المواطنين العاملين بالقطاع الخاص

يستطيع المواطن العامل بالقطاع الخاص التسجيل في هذه الخدمة باتباع الخطوات التالية:

- زر الموقع الإلكتروني www.mol.gov.ae
  - اختر بطاقة أبشر
- اخترتسجيل المواطنين العاملين بالقطاع الخاص
  - ادخل رقم بطاقة العمل
  - قم بتعبيئة النموذج وادخال بيانات الاتصال
    - 6. قم بارفاق نسخة من صورة بطاقة الهوية
  - جم بقراءة الشروط والاحكام والموافقه عليها
    - انقر على ايقونه "ارسال"
- سيتم ارسال الرقم المرجعي عبر قنوات الاتصال المقدمة

|       | نوفمبر 2012 >                 |            | >        |           | الصفحة الائيسية 🏅 بطاقة أيشر<br>مطاقحة أ | خمس خدمات إستخداما                         |                                                                                                    |                                                                                 |
|-------|-------------------------------|------------|----------|-----------|------------------------------------------|--------------------------------------------|----------------------------------------------------------------------------------------------------|---------------------------------------------------------------------------------|
| لجمعة | الخميس<br>د                   | الاربعاء ا | التلاتاء | الاثنين   | الاجد                                    | السبت                                      | بطاقه ابسر                                                                                                    | 🔶 خدمات الإستعلام                                                               |
| 9     | 8                             | 7          | 6        | 5         | 4                                        | 3                                          | عن المشروع                                                                                                    | 🔶 خدمات ونتواصل                                                                 |
| 16    | 15                            | 14         | 13       | 12        | 11                                       | 10                                         |                                                                                                    | 🔶 خدمات تسهيل                                                                   |
| 23    | 22                            | 21         | 20       | 19        | 18                                       | 17                                         | نبذه عن المشروع                                                                                                  | خدمات الإستعلام الحكومي                                                         |
| 30    | 29                            | 28         | 27       | 26        | 25                                       | 24                                         |                                                                                                    | 🔶 الإستفسار المباشر                                                             |
|       |                               |            |          |           |                                          |                                            | دليل برنامج الخصومات                                                                                             |                                                                                 |
|       |                               |            |          |           | 1                                        |                                            | and the second second second second second second second second second second second second second second second | دليل الإجراءات                                                                  |
|       | الإستعتاء                     |            |          | يعتاء     | الإسا                                    | فائمه المشاركين                            |                                                                                                    |                                                                                 |
| د     | مارايك في قرار تمديد فنرة حظر |            |          | رايڭ      | ما                                       |                                            | 🔸 اتصل بنا                                                                                                    |                                                                                 |
|       | العمل وقت الطهيرة؟            |            |          | عمل و     | 21                                       | العروص والتسهيلات                          |                                                                                                    |                                                                                 |
|       | <ul> <li>ممتاز</li> </ul>     |            |          | <u>هم</u> |                                          | a_d ∧ II als All                           | 🖌 مواقع ذات صلة                                                                                                  |                                                                                 |
|       | 🔘 جيد                         |            |          | <u>ج</u>  |                                          | الاستلة الشانعة                            |                                                                                                    |                                                                                 |
|       | وت                            | -          |          | نبول      | ) مة                                     |                                            |                                                                                                    | تواصل معنا                                                                      |
|       |                               |            |          |           |                                          | السحيل المواطنين العاملين فأي الفطاع الحاص |                                                                                                    |                                                                                 |
|       | الأطلاع على نتيجة الاستفتاء   |            |          |           | لأطلا                                    |                                            | تسجيل الشركات الداعمة                                                                                            | בבפוטן אסג אין פורא ועצעריטט<br>איגעג ער איזייייייייייייייייייייייייייייייייייי |
| 6     | "شامامتمالقمية المتعاملين     |            |          | ່ວເວັ່າ   | -                                        |                                            | د                                                                                                    |                                                                                 |
|       | ففزة نحو الأمام               |            |          |           |                                          |                                            |                                                                                                    | البوابة الرسمية لحكومة الإمارات العربية المتحدة                                 |
|       |                               |            |          |           |                                          |                                            |                                                                                                    | Sovernment • ae<br>The official portal of the United Arab Emirates              |
|       |                               | ىي         | راڭ ۋ    | الإشآ     |                                          |                                            |                                                                                                    |                                                                                 |
|       |                               |            |          |           |                                          |                                            |                                                                                                    |                                                                                 |

| UNITED ARAB EMIRATES<br>MINISTRY OF PRESIDENTIAL AFFAIRS |                        | الإمارات العربية المتحدة<br>وزارة فــــــــــــــــــــــــــــــــــــ                                   |                                                                                                    | U                                                                                                    | NITED ARAB EMIRATES<br>MINISTRY OF LABOUR |           | الإمارات العربية المتحدة<br>وزارة الـعـمـــــل |
|----------------------------------------------------------|------------------------|----------------------------------------------------------------------------------------------------|----------------------------------------------------------------------------------------------------|----------------------------------------------------------------------------------------------------|-------------------------------------------|-----------|------------------------------------------------|
| @ Employee                                               | Application - Win      | dows Internet Explorer provided by N                                                                      | Ainistry Of Labour                                                                                                    | تبور بوغير بالتي باللاز هار                                                                                      |                                           |           |                                                |
| ttp://wv                                                 | vw.mol.gov.ae/ara      | bic/empApply.aspx                                                                                         |                                                                                                    |                                                                                                    |                                           |           |                                                |
|                                                          | Constant Area Emission | ABSHER                                                                                                    | يبوق العمل                                                                                                    | ة الكوادر الوطنية في u                                                                                           | غزیز مشارک                                |           |                                                |
|                                                          |                        |                                                                                                    |                                                                                                    |                                                                                                    |                                           |           |                                                |
|                                                          |                        |                                                                                                    |                                                                                                    | لين في القطاع الخاص                                                                                              | نيل المواطنين العام                       | זשב       |                                                |
|                                                          |                        |                                                                                                    | Г                                                                                                    | 4670819                                                                                                    | ة العمل *                                 | رقم بطاقا |                                                |
|                                                          |                        |                                                                                                    | _                                                                                                    | احمد محمد احمد محمد                                                                                              | امل المواطن                               | اسم العا  |                                                |
|                                                          |                        |                                                                                                    |                                                                                                    | شر كة الإنداع                                                                                                    | ىشأة                                      | اسم الم   |                                                |
| =                                                        |                        |                                                                                                    |                                                                                                    | منسق، اتصال                                                                                                    | ن الوظيفي                                 | المسمى    |                                                |
|                                                          |                        |                                                                                                    |                                                                                                    | 06/10/201                                                                                                    | صدار 1                                    | تاريخ الإ |                                                |
|                                                          |                        |                                                                                                    | _                                                                                                    |                                                                                                    | ضافية                                     | بيانات إد |                                                |
|                                                          |                        |                                                                                                    |                                                                                                    |                                                                                                    | ف المتحرك *                               | رقم الهات |                                                |
|                                                          |                        |                                                                                                    |                                                                                                    |                                                                                                    | ريد الإلكتروني *                          | عنوان الب |                                                |
|                                                          |                        |                                                                                                    | _                                                                                                    | Browse Isers\u3286\Pictures\1.jp                                                                                 | اقة الإمارات للهوية <sup>×</sup> g        | صورة بطا  |                                                |
|                                                          | (E)<br>v               | للها فقط .<br>ذ المستثيد شخصياً ويتم<br>لور في استمارة التسجيل .<br>سؤولية تامة عن أي خطأ وارد فيها<br>لذ | والأحكام العامة :<br>م البطاقة بواسطة حاه<br>متلام البطاقة بواسطة<br>ام الى العنوان المذك<br>مستندات التبوتية وأكون مسؤولاً م<br>ارسال استعا | الشروط و<br>- تستخده<br>- يتم اه<br>- يتم البريد الخا<br>يافق على الشروط والأحكام وأفر بصحة البيانات والد<br>الم | ]                                         |           |                                                |
| http://www                                               | .mol.gov.ae/arabic     | /empApply.aspx                                                                                            |                                                                                                    |                                                                                                    |                                           |           |                                                |

ملاحظة: سيتم ارسال البطاقة بعد الموافقة على الطلب

## حافز: للشركات الداعمة

من خلال هذا القسم تستطيع الشركات الراغبة في الاشتراك بالنظام **الاطلاع على تفاصيل النظام** باتباع الخطوات التالية:

- 1. اختر مبادرة أبشر
- 2. اختر دخول الشركات الداعمة
  - اختر نبذه عن المشروع

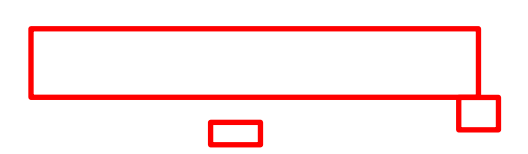

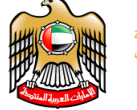

UNITED ARAB EMIRATES MINISTRY OF LABOUR

الإمارات العربية المتحدة وزارة شـــــؤون الـــرلــاســــــة

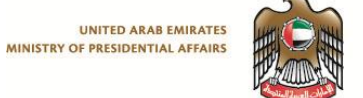

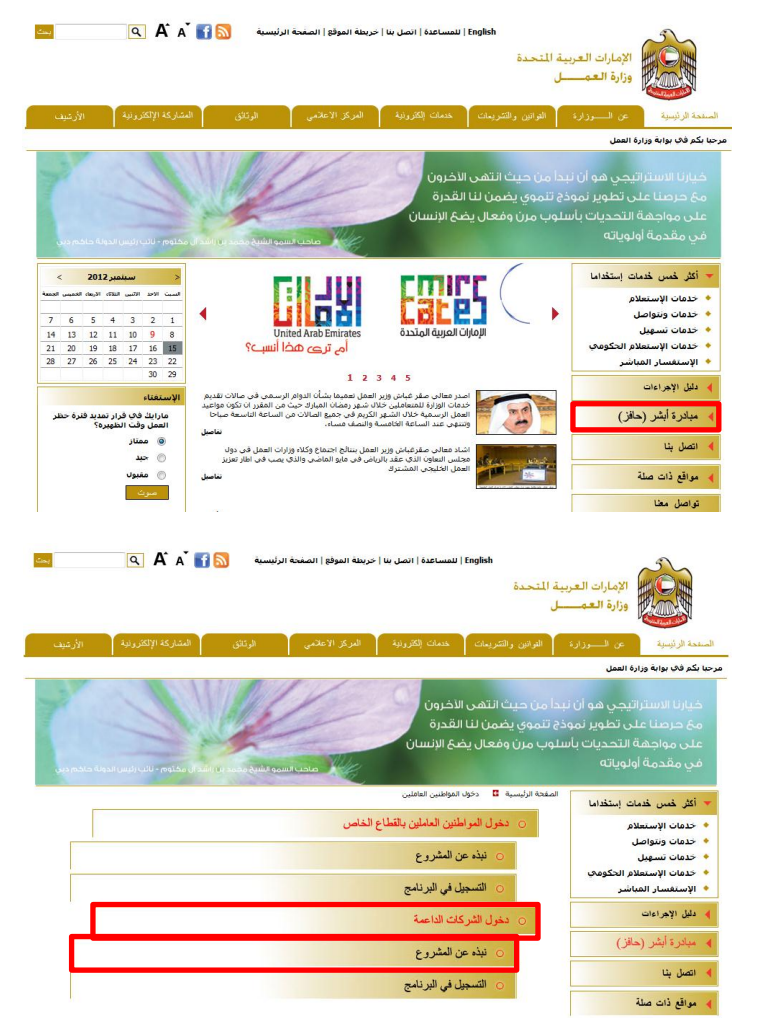

كما تستطيع الشركات الاشتراك بالنظام باتباع الخطوات التالية:

- اختر مبادرة أبشر
- اختر دخول الشركات الداعمة
  - اختر التسجيل في البرنامج
- 4. قم بتعبيئة النموذج وارفاق المستندات المطلوبة
  - قم بقراءة الشروط والاحكام والموافقه عليها
    - انقر على ايقونه "ارسال"

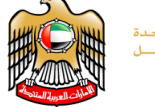

UNITED ARAB EMIRATES MINISTRY OF LABOUR

الإمارات العربية المتحدة وزارة شـــــؤون الـــرئــاســــــة

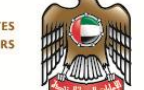

English | للمساعدة | اتصل بنا | خريطة الموقع | الصفحة الرئيسية 🛛 🚮 🚮 🔍 يحت الإمارات العربية المتحدة وزارة العمـــل المشاركة الإلكترونية المركز الاعلامي لمىندة الرئيسية ع مرحبا بكم فاي بوابة وزارة العمل خيارتا الاستراتيجي هو أن نبدأ من حيث التهى الخرون مخ حرصنا على تطوير نموذج تنموي يضمن لنا القدرة على مواجهة التحديات باسلوب مرن وفعال يضع الإنسان في مقدمة أولوياته بلمبر 2012 > , النكاء الارماء الحميد الحمية 🔻 أكثر خمس خدمات إستخداما مع المحدد الإمارات العربية المتحدد 出 الاحد الاتس التلاكه الارهاء • خدمات الإستعلام حدمات الإستعلام
 خدمات ونتواصل
 خدمات تسهيل
 خدمات الإستعلام الحكومي 
 7
 6
 5
 4
 3
 2
 1

 14
 13
 12
 11
 10
 9
 8

 21
 20
 19
 18
 17
 16
 15

 28
 27
 26
 25
 24
 23
 22

 30
 29
 4 ด้าวโคไต้แ أم ترى هذا أنسب؟ 🔸 الإستغسار المباشر 1 2 3 4 5 🖌 دليل الإجراءات لقر غباش وزير العمل نعم .وام الرسمى فى مالات تقديم حيث من المقرر ان تكون مواعيد ت من الساعة التاسعة صباحا ۸ میادرة أیشر (حافز) خدمات الوزارة للمتعاملين خلا العمل الرسمية خلال الشهر ا وتنتفى عند الساعة الخامسا ر رسیب انقبار لکریم فی جمیع الص والنصف مساء، and a مارايك فاي قرار تمديد فلرة حظر العمل وقت الظهيره؟ نغاصيل العمل وقت ا ه ممتاز حبد مغبوك معيوف 🖌 اتصل بثا ير العمل بتنائح اجتماع وكلاء وزارات العمل فى دول بالزياض في مايو الماضي والذي يصب في اطار تعزيز 🖌 مواقع ذات صلة تواصل معنا يحت English | للمساعدة | اتصل بنا | خربطة الموقع | الصفحة الرئيسية 🐘 🖌 🔍 5 الإمارات العربية المتحدة وزارة العمـــل لمنفحة الرئيسية عن ال خدمات إلكترونية المركز الاعلامي مرحبا بكم فك بوابة وزارة العمل خيارنا الاستراتيجي هو أن تبدأ من حيث انتهى الأخرون مح حرصنا على تطوير نموذج تنموي يضمن لنا القدرة على مواجهة التحديات باسلوب مرن وفعال يضغ الإنسان في مقدمة أولوياته لصفحة الرئيسية 🚦 دخوك المواطنين العاملير 🔻 أكثر خمس خدمات إستخداما دخول المواطنين العاملين بالقطاع الخاص خدمات الإستعلام
 خدمات ونتواصل
 خدمات تسهيل
 خدمات الإستعلام الحكومي 🔾 نبذه عن المشروع التسجيل في البرنامج • الإستفسار المباشر 🔺 دليل الإجراءات خول الشركات الداعمة مبادرة أبشر (حافز) نبذه عن المشروع 🖌 اتصل بثا التسجيل في البرنامج

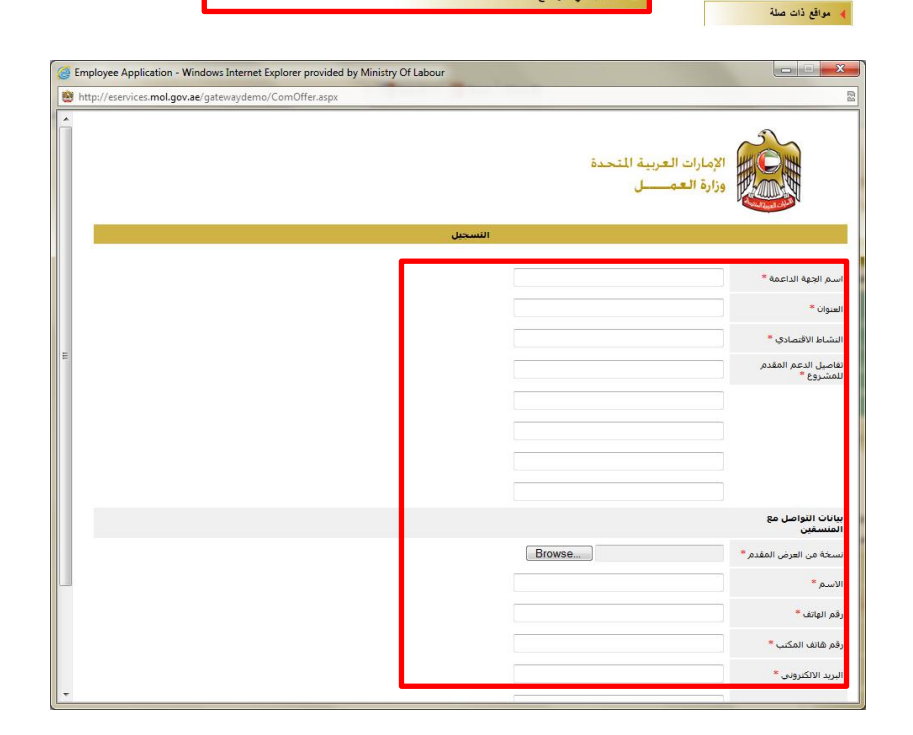

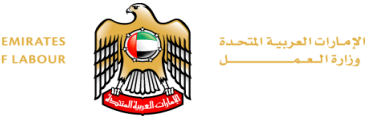

UNITED ARAB EMIRATES MINISTRY OF LABOUR

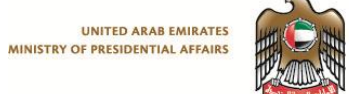

| Employee Application - Windows Internet Explorer provided by Ministry Of Labour | Thread Thicker, Suntry, Suntry,                        |                                           |
|---------------------------------------------------------------------------------|--------------------------------------------------------|-------------------------------------------|
| http://eservices.mol.gov.ae/gatewaydemo/ComOffer.aspx                           |                                                        | 22                                        |
|                                                                                 |                                                        |                                           |
|                                                                                 | ئركة                                                   | اسم الجهة الداعمة <b>*</b>                |
|                                                                                 | نېي                                                    | العنوان *                                 |
|                                                                                 | مقار لات                                               | النشاط الاقتصادي *                        |
|                                                                                 | خصومك                                                  | تفاصيل الدعم المقدم<br>للمشروع *          |
|                                                                                 |                                                        |                                           |
|                                                                                 |                                                        |                                           |
|                                                                                 |                                                        |                                           |
|                                                                                 |                                                        |                                           |
|                                                                                 |                                                        | بيانات التواصل مع<br>المنسقين             |
|                                                                                 | Browse Development Section.docx                        | نسخة من العرض المقدم *                    |
| E                                                                               | محمد                                                   | الاسم *                                   |
|                                                                                 | 0509999999                                             | رقم الهانف *                              |
|                                                                                 | 0433333333                                             | رقم هاتف المكتب *                         |
|                                                                                 | mohamed@hotmail.com                                    | البريد الالكتروني *                       |
|                                                                                 |                                                        | الفاكس                                    |
|                                                                                 | Browse Development Section.docx                        | يرجى إرفاق نسخة من<br>الرخصة الاقتصادية * |
| مسؤوله تامة عن ای خط وارد فیها<br>ارسال استداد                                  | 関 فر بمحة البيانات والمستندات الثبوتية المرفقة وأكون ه |                                           |
| ·                                                                               |                                                        |                                           |